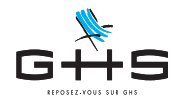

## Annexe au Courrier Privilège d'avril 2020 Activité partielle - Correction des paies de mars

Cette fiche technique précise comment corriger vos paies de mars pour prendre en compte l'écrêtement de CSG/CRDS. En fonction des cas, la correction permet soit d'augmenter le net à payer (activité partielle sans complément employeur) soit de diminuer le coût employeur (activité partielle avec maintien complémentaire par l'employeur).

<u>Cette manipulation est à suivre pour les paies dont la rémunération nette (sur le travail effectif + les indemnités d'activité partielle) est inférieure au SMIC mensuel brut (soit 1539,45€ - quel que soit le temps de travail du salarié ou sa durée de présence sur le mois).</u>

## 1. Annulation des paies de mars

| • • • Liste de toutes les paies                                                                                                    | <ul> <li>Menu Paies &gt; Liste des paies</li> </ul>                                                                                                    |
|----------------------------------------------------------------------------------------------------|----------------------------------------------------------------------------------------------------|
| +       ▲       C       ↓       ▲       Image: C       Exercice 2020         Ex       N°       Dates de paie       Hrs       Spécif.       Brr       Mise à jour des rubriques de paies         20       6       01/03       31/03       81       Annulation de paie - Paie rectificative | <ul> <li>Sélectionner la ou les paies à corriger</li> <li>Cliquer sur l'icône de Mise à jour </li> <li>Choisir Annulation de paie - Paie rectificative</li> </ul> |
| Annulation de paie - Paie rectificative                                                                                                    |                                                                                                    |
| Annulation de paie     Date de règlement de la paie annulante     30/04/20     Saisie d'une paie rectificative après annulation     Vous devez avoir sélectionné une seule paie pour pouvoir faire une paie     rectificative directement après annulation.                               | La date de règlement de la paie annulante est par<br>défaut la date du jour. Vous pouvez préciser n'importe<br>quelle date sur le mois d'avril.                   |
| Paie rectificative      Vous devez avoir sélectionné une seule paie annulée ou annulante pour pouvoir                                                                                                    |                                                                                                    |
| faire une paie rectificative.                                                                                                    | <ul> <li>Valider en cliquant sur le bouton OK</li> </ul>                                                                                                    |
| Annuler OK                                                                                                    | Valider ensuite l'alerte de confirmation                                                                                                    |
|                                                                                                    |                                                                                                    |

Ces informations n'ont aucune valeur contractuelle. Elles n'engagent pas la responsabilité de GHS quant à leur utilisation et / ou leur interprétation. Elles ne sont prises en compte par le lecteur que sous sa seule responsabilité.

Ces informations ont un caractère général et ne prétendent pas répondre de façon exhaustive à la question traitée. Pour plus d'informations, contactez les organismes sociaux et fiscaux concernés.

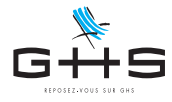

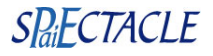

## 2. Ajout des paies corrigées Les manipulations décrites sont à reproduire pour chaque paie à corriger. Il suffit de suivre pas à pas les manipulations suivantes pour déclencher automatiquement les nouvelles retenues d'écrêtement de CSG/CRDS. Nous laissons par contre dans les paies, des rubriques de paie désormais obsolètes (codes rubriques commençant par un z). En effet, le communiqué des organismes complémentaires date du 8 avril, nous ne revenons donc pas sur le non assujettissement à cotisations de prévoyance pour les paies de mars. Ajout paie BOA nº 11 Ajouter une nouvelle paie • 10 Analytiques Périodes Retenues Préciser le nom du salarié Salarié BOREALE Aurore Pré-paie N° paie 11 BOA-20.01 Du 01/01/20 Contrat CDI Fin du contrat Les rubriques de la fiche contrat sont reprises par Cat. salarial Cas Généra Mut Mutuelle Célibataire Non Cadre % TP 100 % défaut. Les dates de paie sont celles d'avril ou de mai. Profession Abat Analytiqu Période 01/03/20 Di au 31/03/20 Ma Règlt le 30/04/20 ٢ (non déterminé) Corriger les dates pour reprendre celles de mars • Rubriques de paie et indiguer une date de règlement en avril. 1 Navigo Pass Navigo 37,60 37,60 Valider l'alerte qui vous signale qu'une paie existe Il existe déja des paies avec cette date fin pour ce salarié ! déjà avec cette date de fin. 10 Analytiques Périodes Retenues Salarié N° paie BOREALE A Pré-paie Cat. sala Cas G Profe 01/03/20 Di Cliquer sur le bouton Rubriques de paie Rubriques de paie <del>Bapprimer les</del> rubriques de paies Réaffecter les rubriques du contrat Màj des rubriques du contrat à la va Sélectionner la paie de mars dans le menu déroulant emnités de fin de CDD lèle de CDD en Heure no Journée < 5 iours 11 Analytiques Périodes Retenues Salario BOREALE Auror BOA Pré-paie N° paie 10 Du 01/01/20 BOA-20.01 CDI Fin du contra Contrat Cat. salarial Mutuelle Cas Généra Mutuelle Céliba Non Cadre 100 % Profession Les rubriques de paies utilisées dans la paie de mars sont Analytique automatiquement reprises. Période 01/03/20 Di au 31/03/20 Ma Règit le 30/04/20 pa Rubriques de paie 1 M35 1 600,00 Le code de celles désormais obsolètes apparaît avec - R + 1 Navigo Pass Navigo 37,60 37,60 70 AP35Ab Absence(s) heure(s) en activité partielle -10,54 -738,45 un z devant. (Rubriques obsolète du fait de l'assujettissement aux 70 zAP35i 70 zAP\_RM Indemnisation(s) heure(s) en activité partielle Rémunération minimale garantie - Act. Partie 7,38 0,65 516,91 45,50 cotisations de prévoyance à compter du 1er avril) d

Ces informations n'ont aucune valeur contractuelle. Elles n'engagent pas la responsabilité de GHS quant à leur utilisation et / ou leur interprétation. Elles ne sont prises en compte par le lecteur que sous sa seule responsabilité.

Ces informations ont un caractère général et ne prétendent pas répondre de façon exhaustive à la question traitée. Pour plus d'informations, contactez les organismes sociaux et fiscaux concernés.

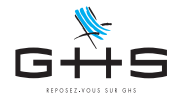

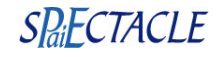

| Modification paie BOA nº 10                                                                                                    |                                                                          |
|----------------------------------------------------------------------------------------------------|--------------------------------------------------------------------------|
| Analytiques Périodes Retenues                                                                                                    |                                                                          |
| Salarié         BOREALE Aurore         BOA         Pré-paie         N° paie         10                                                                                                    |                                                                          |
| Contrat BOA-20.01 📀 Du 01/01/20 CDI Fin du contrat                                                                                                    |                                                                          |
| Cat. salariale Cas Général 🗘 Mutuelle Mutuelle Célibataire 🗘 Retraité Fiscalement français (métropo 🔇                                                                                                    |                                                                          |
| Profession Secrétaire Secr Non Cadre Abat. % TP 100 %                                                                                                    |                                                                          |
|                                                                                                    |                                                                          |
| Exercice 2020 <u>Periode</u> 01/03/20 Di au 31/03/20 Ma Regitte 30/04/20 par (non determine)                                                                                                    | Si vous aviez initialement saisie la naie à l'envers sur le              |
| Old         Configuration         Instruction parts         Data         Production           1         1.2.PP100         Austenent mainten to 100% et - Act. Partielle         122,15         22,15         22,15           1         M35         Rémunération mensuelle         1600,00         1600,00         1600,00                                                                                                    | net, la première rubrique doit être zAP100 ou zAP_RM.                    |
| *         1 Navigo         Pass Navigo         37,60         37,60           70 AP35Ab         Absence(s) heure(s) en activité partielle         -10,54         -738,45                                                                                                    |                                                                          |
| x 70 zAP351 Indemnisation(s) heure(s) en activité partielle 7,38 516,91                                                                                                    |                                                                          |
| V ZAP_KM Remuneration minimale garantie - Act. Partielle 0,00 40,00                                                                                                    |                                                                          |
| Biller Biller Bi | <ul> <li>Dans ce cas et uniquement dans ce cas,</li> </ul>               |
| Platond         3 428,00 A         Tranche A         861,55         Net avant PAS         1280,85 A                                                                                                    | ouvrez le cadenas du Net avant PAS                                       |
| Plaf. retraite         3 428,00         Base CS         883,70         Net à payer         1 280,85           Plaf. prévoy.         3 428,00         Coût employeur         1 554,13         Coût employeur         1 554,13                                                                                                    |                                                                          |
|                                                                                                    |                                                                          |
|                                                                                                    |                                                                          |
| Modification paie BOA n° 10                                                                                                    |                                                                          |
| Analytiques Périodes Retenues                                                                                                    |                                                                          |
| Salarié BOREALE Aurore BOA Pré-paie Nº paie 10                                                                                                    |                                                                          |
| Contrat B0A-20.01 🗘 Du 01/01/20 CDI Fin du contrat                                                                                                    |                                                                          |
| Cat. salariale Cas Général O Mutuelle Mutuelle Célibataire O Retraité Fiscalement français (métropo O                                                                                                    |                                                                          |
| Profession Secrétaire Secr Non Cadre Abat. % TP 100 %                                                                                                    |                                                                          |
| Analytique                                                                                                    |                                                                          |
| Exercice 2020 🗘 Période 01/03/20 Di au 31/03/20 Ma Règit le 30/04/20 par (non déterminé) ᅌ                                                                                                    |                                                                          |
| Oté         Code/Macro         Rubrique de paie         Base         Montant         Rubriques de paie           *         1 x40100         Austrament moleting 1000% est. Aut Dutielle         2215         2215                                                                                                    |                                                                          |
| Image: Second second second                         |                                                                          |
| Invalgo         Pass Navigo         37,60         37,60           70         AP35Ab         Absence(s) heure(s) en activité partielle         -10,54         -738,45                                                                                                    | <ul> <li>Ouvrez ensuite le cadenas du Platond pour le</li> </ul>         |
| X     70 zAP351 Indemnisation(s) heure(s) en activité partielle     7,38 516,91     70 zAP DM Pérminération minimale parantile, Art Partielle     0.65 45.50                                                                                                    | remettre à la valeur saisie en mars.                                     |
|                                                                                                    | Dans l'exemple si contre, le plafond saisie était à                      |
| Biler Biler Augus 11.67 Bilaire brut 861.55 Biler                                                                                                    | l'époque de 3428 / 151,67 x 81,67 soit 1845,88.                          |
| Plafond         1845,88         Image: Plafond         1845,88         Image: Plafond         1280,85         Image: Plafond         1280,85         Image: Plafond         1280,85         Image: Plafond         1280,85         Image: Plafond         1280,85         Image: Plafond         1280,85         Image: Plafond         1280,85         Image: Plafond         1280,85         Image: Plafond         Image: Plafond                                                                                                    |                                                                          |
| Plat. retraite         1845,88         Base CS         883,70         Net a payer         1280,85           Plaf. prévoy.         3 428,00         Image: Contemployeur         1554,19         Image: Contemployeur         1554,19         Image: Contemployeur <td><ul> <li>Valider la paie en cliquant sur OK</li> </ul></td>                                                                                                    | <ul> <li>Valider la paie en cliquant sur OK</li> </ul>                   |
|                                                                                                    |                                                                          |
|                                                                                                    |                                                                          |
| Confirmer                                                                                                    |                                                                          |
|                                                                                                    |                                                                          |
| Il existe déjà des paies dans ce contrat à ces dates, êtes-vous sûr de vouloir                                                                                                    |                                                                          |
| continuer?                                                                                                    |                                                                          |
|                                                                                                    |                                                                          |
|                                                                                                    |                                                                          |
|                                                                                                    |                                                                          |
|                                                                                                    | <ul> <li>Valider l'alerte de confirmation</li> </ul>                     |
| Annuler OK                                                                                                    |                                                                          |
|                                                                                                    |                                                                          |
|                                                                                                    |                                                                          |
| Confirmer                                                                                                    |                                                                          |
|                                                                                                    |                                                                          |
| Cette paie contient des rubriques inactivées, êtes-vous sûr de vouloir                                                                                                    |                                                                          |
| continuer?                                                                                                    |                                                                          |
|                                                                                                    |                                                                          |
|                                                                                                    |                                                                          |
|                                                                                                    |                                                                          |
|                                                                                                    | <ul> <li>Le cas échéant, valider également l'alerte signalant</li> </ul> |
| Annuler OK                                                                                                    | l'utilisation de rubriques obsolètes                                     |
|                                                                                                    | המוווסמנוטרו עב המטווקעבט טוסטובובט                                      |
|                                                                                                    |                                                                          |
|                                                                                                    |                                                                          |
|                                                                                                    |                                                                          |
|                                                                                                    |                                                                          |
|                                                                                                    |                                                                          |
|                                                                                                    |                                                                          |

Ces informations n'ont aucune valeur contractuelle. Elles n'engagent pas la responsabilité de GHS quant à leur utilisation et / ou leur interprétation. Elles ne sont prises en compte par le lecteur que sous sa seule responsabilité. Ces informations ont un caractère général et ne prétendent pas répondre de façon exhaustive à la question traitée. Pour plus d'informations, contactez les organismes

sociaux et fiscaux concernés.